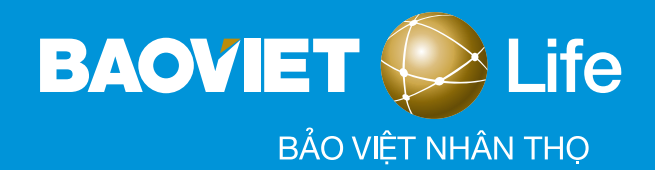

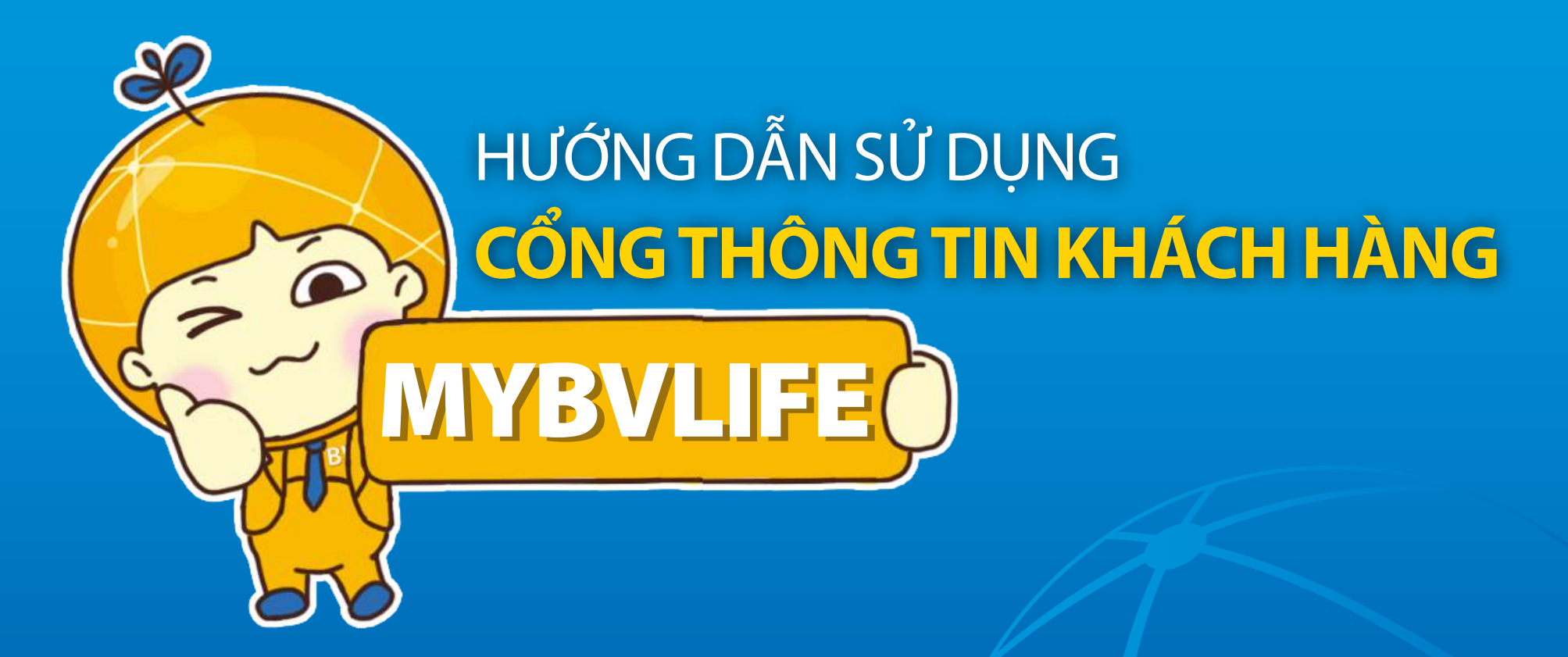

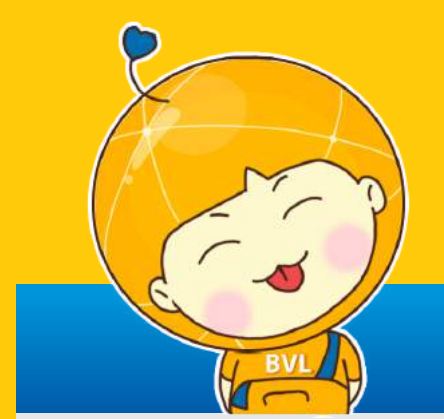

# MỤC LỤC

# HƯỚNG DẪN SỬ DỤNG ỨNG DỤNG MYBVLIFE

| 1.   | TẠO TÀI KHOẢN/ QUÊN TÀI KHOẢN/ QUÊN MẬT KHẨU MYBVLIFE | 3  |
|------|-------------------------------------------------------|----|
| 1.1  | Tạo tài khoản MyBVLife                                | 3  |
| 1.2  | Xử lý khi MyBVLife bị khóa, quên mật khẩu             | 4  |
| 1.3. | Đổi tên tài khoản MyBVLife (ePOSxxxxx)                | 6  |
| 2.   | THANH TOÁN PHÍ BẢO HIỂM                               | 8  |
| 3.   | TRUY VẤN THÔNG TIN HỢP ĐỒNG BẢO HIỂM                  | 9  |
| 4.   | HƯỚNG DẪN ĐỔI QUÀ CHƯƠNG TRÌNH BAOVIET LOYALTY        | 10 |
|      |                                                       |    |

### 1.1 TẠO TÀI KHOẢN MYBVLIFE

Bước 1: Tải ứng dụng MyBVLife trên App Store/CH Play về điện thoại thông minh và chọn Đăng ký hoặc truy cập website https://mybvlife.baovietnhantho.com.vn và chọn Tạo tài khoản MyBVLife;

Bước 2: Nhập Họ tên + Số giấy tờ tùy thân của khách hàng và bấm Gửi thông tin (\*)

Bước 3: Bảo Việt Nhân thọ gửi thông tin tài khoản/mật khẩu qua email/SMS (\*\*)

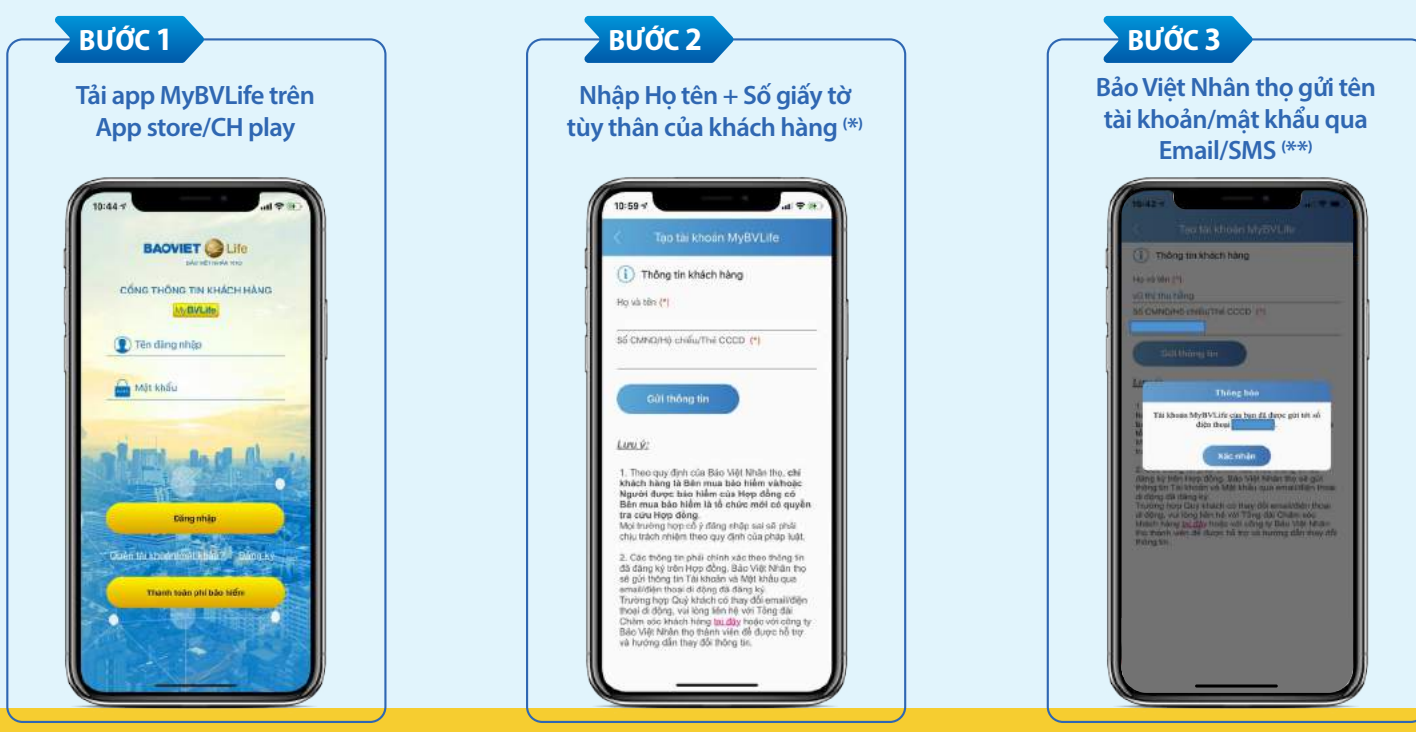

(\*) Khách hàng là Bên mua bảo hiểm của Hợp đồng cá nhân và Người được bảo hiểm của Hợp đồng nhóm.

(\*\*) Email/điện thoại được khách hàng đăng ký trên Hợp đồng bảo hiểm.

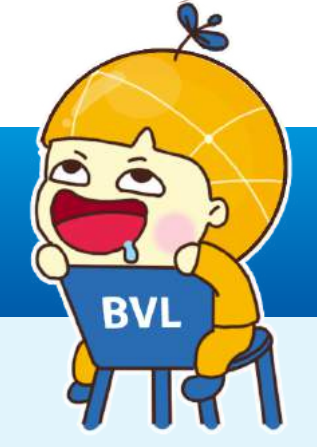

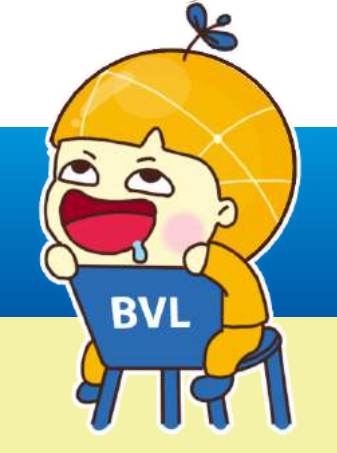

## 1.2 XỬ LÝ KHI MYBVLIFE BỊ KHÓA, QUÊN MẬT KHẨU

MyBVLife sẽ bị khóa khi khách hàng nhập sai mật khẩu quá 5 lần

**Bước 1**: Nhấn vào mục **Quên tài khoản/mật khẩu** và Nhập Họ tên, số giấy tờ tùy thân BMBH của hợp đồng cá nhân hoặc NĐBH của hợp đồng nhóm và bấm **Gửi mật khẩu** 

Bước 2: Hệ thống sẽ gửi Tên đăng nhập và Mật khẩu mới đến số điện thoại/email đăng ký trên Hợp đồng của khách hàng.

**Bước 3**: Sau khi nhận được tin nhắn/email thông báo, Khách hàng cần đăng nhập và đổi mật khẩu để tăng bảo mật thông tin tài khoản.

\* Khi cần trợ giúp khách hàng liên hệ Tổng đài CSKH **1900 558899**-nhánh **4** hoặc **18006966**-nhánh **1** hoặc \***1166**:

 Nếu khách hàng đã CÓ số điện thoại & email trên Hợp đồng, BVNT sẽ gửi tin Tên đăng nhập và Mật khẩu mới đến số điện thoại/emai khách hàng đăng ký trên Hợp đồng.

• Trường hợp CHƯA CÓ số điện thoại & email trên Hợp đồng, khách hàng cần bổ sung số điện thoại/emai qua Tổng đài CSKH. Sau 2 ngày làm việc, BVNT sẽ nhắn tin Tên đăng nhập và Mật khẩu đến số điện thoại/email khách hàng mới đăng ký.

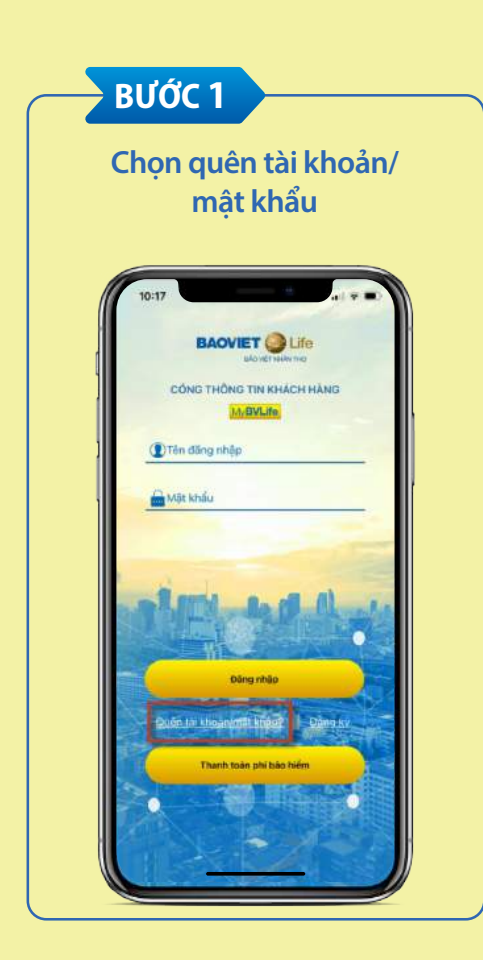

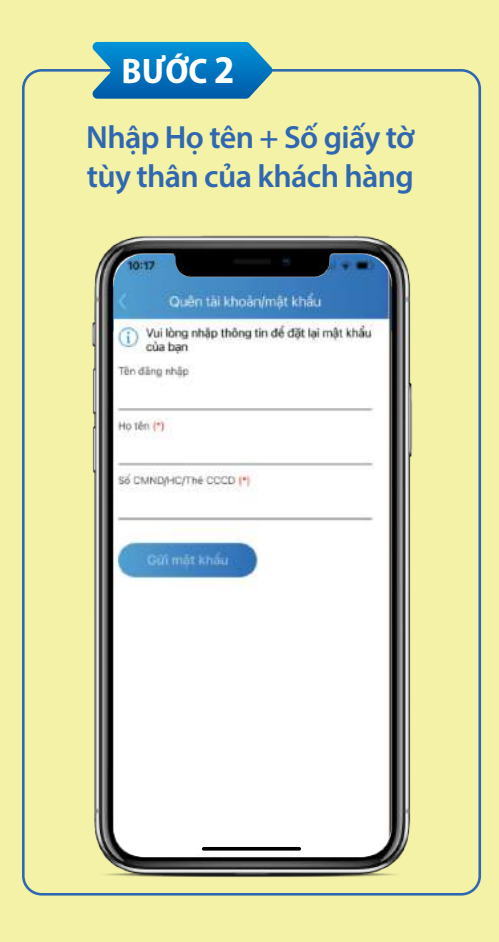

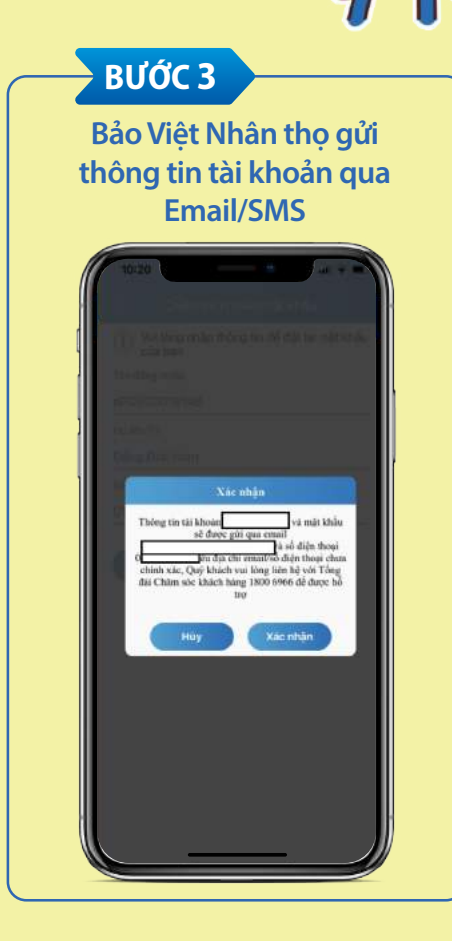

0

**BVL** 

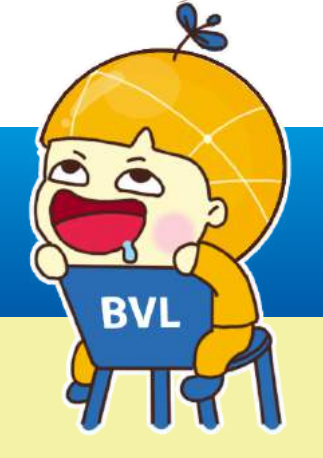

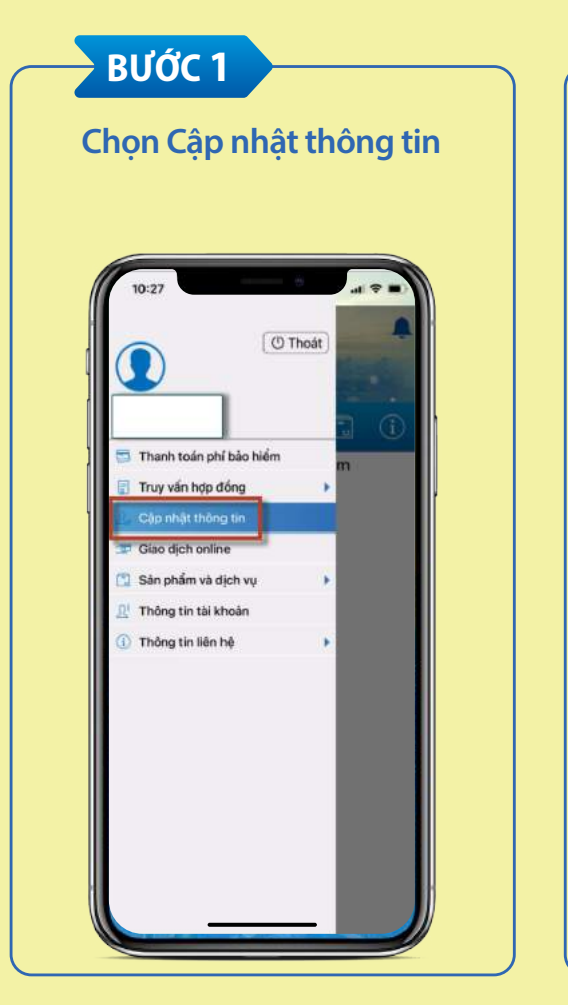

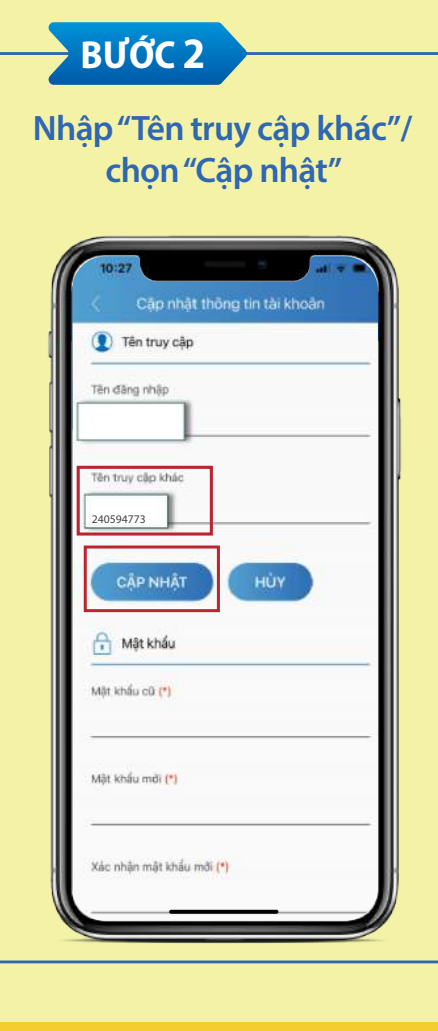

### 1.3 Đổi tên tài khoản MyBVLife (ePOSxxxxxx)

**Bước 1**: Vào mục **Cập nhật tài khoản** trên website https://mybvlife.baovietnhantho.com.vn hoặc **biểu tượng ba dấu gạch ngang/mục Cập nhật thông tin** trên cùng bên trái tại ứng dụng MyBVLife.

**Bước 2**: Nhập tên tài khoản mà khách hàng muốn thay đổi và chọn vào mục **Cập nhật** để lưu thông tin.

| . TẠO TÀI K                                                                                      | (HOẢN/ QUÊN TÀI KHOẢN/ QUÊN MẬT KHẨU MYBVLIFE                          |                                                |
|--------------------------------------------------------------------------------------------------|------------------------------------------------------------------------|------------------------------------------------|
|                                                                                                  | <b>ίfe</b> του του τάνο τη το άνο τη έλα τη τη του τάνος του αυά τάνος | BVL                                            |
| BẢO VIỆT NHÂN T<br>CẬP NHẬT THÔN<br>Chi tiết cập nhật                                            | но<br>G TIN TÀI KHOẢN                                                  | Thông tin tài k<br>Cập nhật tài k<br>Đặng xuất |
| Tên truy cập                                                                                     |                                                                        | Dalig Xuat                                     |
| Tên đăng nhập                                                                                    | ePOS                                                                   |                                                |
| Tên đăng nhập<br>Tên truy cập khác                                                               | ePOS<br>240594773                                                      |                                                |
| Tên đăng nhập<br>Tên truy cập khác<br>Số điện thoại (*)<br>Email (*)                             | ePOS                                                                   |                                                |
| Tên đăng nhập<br>Tên truy cập khác<br>Số điện thoại (*)<br>Email (*)<br>Cập nhật X H<br>Mật khẩu | ePOS<br>240594773<br>ePOS<br>ePOS                                      |                                                |

# **2.** THANH TOÁN PHÍ BẢO HIỂM

Không cần đăng nhập MyBVLife

Bước 1: Vào mục Thanh toán phí bảo hiểm/Nhập số Hợp đồng bảo hiểm & Thông tin khách hàng và bấm **Tra cứu**.

Bước 2: Lựa chọn kỳ phí cần thanh toán của Hợp đồng bảo hiểm.

Bước 3: Thực hiện thanh toán (thẻ ATM/thẻ tín dụng/ Internet Banking của BaoVietbank hoặc ngân hàng liên kết Napas)

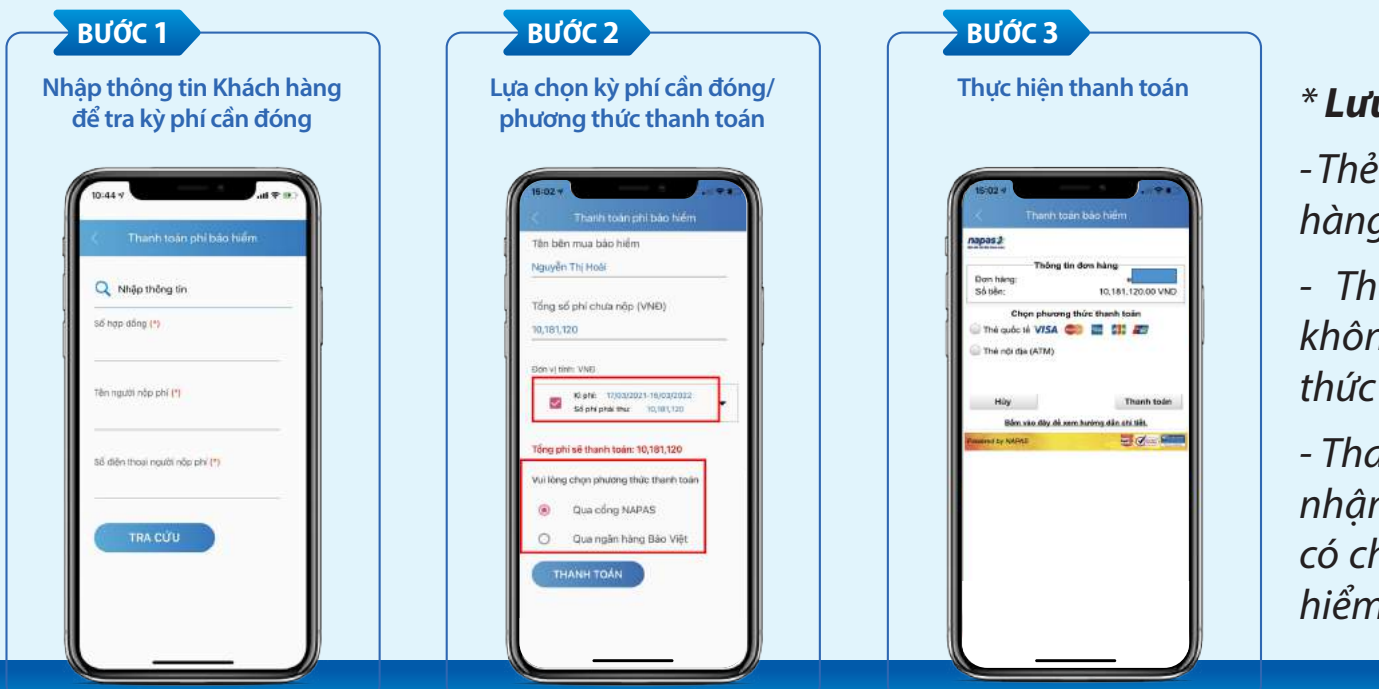

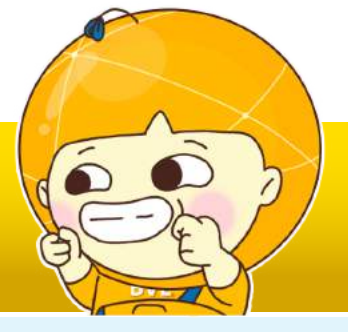

#### \* Lưu ý:

- Thẻ ngân hàng đã đăng ký dịch vụ ngân hàng trực tuyến (Internetbanking).

- Thanh toán phí qua MyBVLife, KH không phải trả phí giao dich như hình thức chuyển khoản.

- Thanh toán phí qua MyBVLife chỉ chấp nhân Thẻ tín dung (Visa, MasterCard...) có chủ thẻ trùng khớp với Bên mua bảo hiểm.

# **3. TRUY VẤN THÔNG TIN HỢP ĐỒNG BẢO HIỂM**

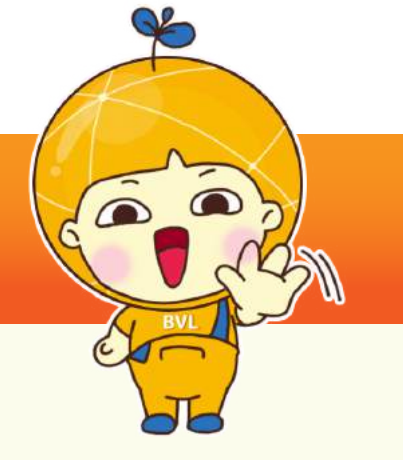

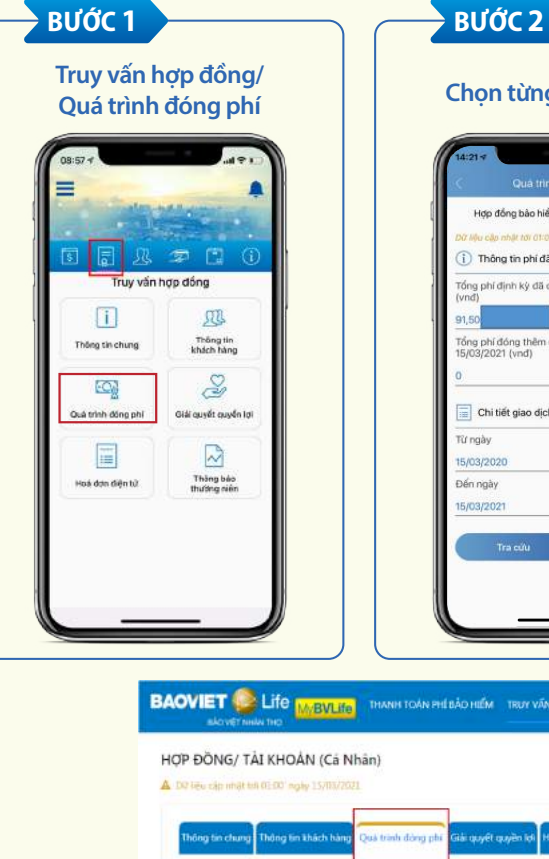

Thông tin phí đã đóng

Chi tiết giao dịch đóng phí

15/03/2020

15/03/2021

Từ ngày

Đến ngày

Q, Tra citu

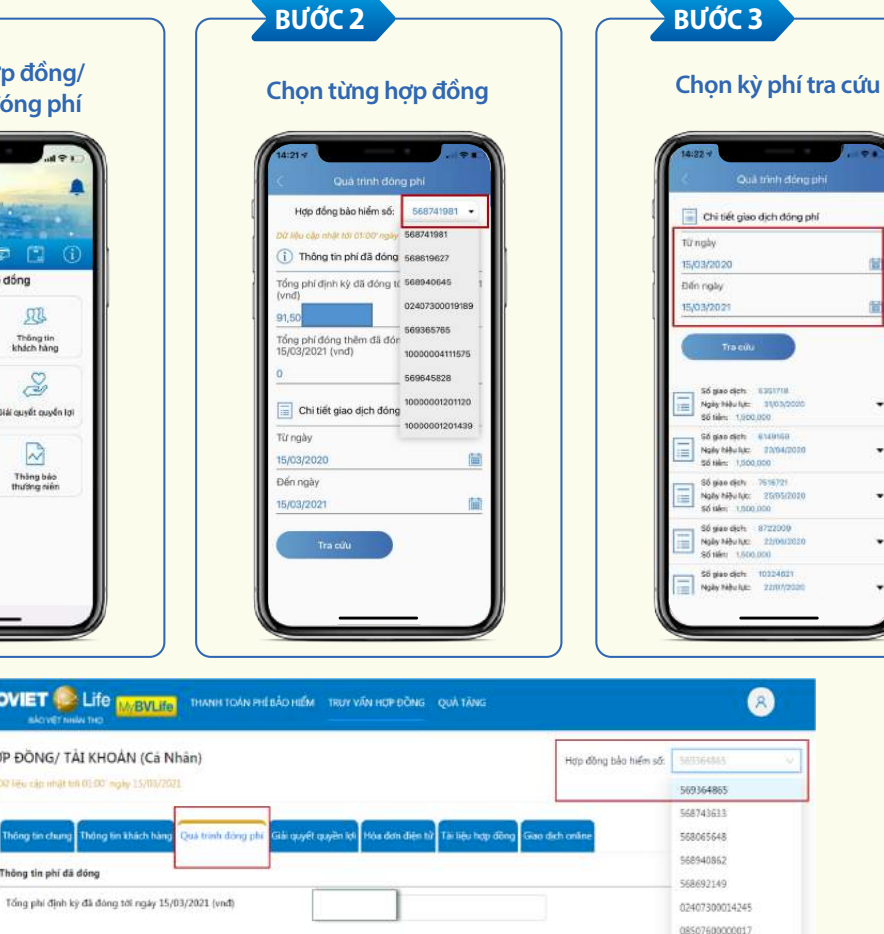

0870760000171

### Cần đăng nhập MyBVLife

Bước 1: Truy vấn Hợp đồng/Quá trình đóng phí

Bước 2: Chọn từng Hợp đồng bảo hiểm muốn tra cứu

Bước 3: Chọn kỳ phí tra cứu

Ngoài ra Khách hàng có thể tra cứu các thông tin của Hợp đồng bảo hiểm: Thông tin chung, Thông tin khách hàng, Quá trình đóng phí, Hóa đơn điện tử, Thông báo thường niên, Giải quyết quyền lợi bảo hiểm...

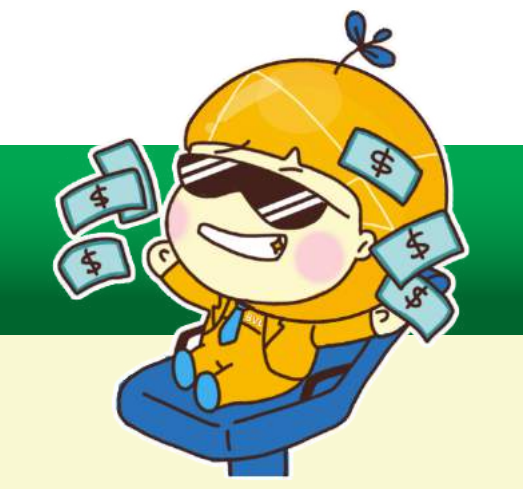

Bước 1: Sau khi đăng nhập vào tài khoản MyBVLife, vào chức năng Quà tặng;

Bước 2: Chọn mục Quà tặng để xem tất cả các loại quà tặng của chương trình;

**Bước 3**: Chọn từng quà tặng để xem thông tin chi tiết áp dụng và chọn **Đổi quà**. Mã quà tặng/quà tặng hiện vật sẽ được lưu trong phần **Quà của tôi**;

Bước 4: Sử dụng mã quà tặng tại các cửa hàng/trang thương mại điện tử của đối tác BaoViet Loyalty.

Đối với quà tặng hiện vật sẽ chuyển tới KH theo địa chỉ KH đăng ký nhận quà.

### Lưu ý:

1. Chương trình dành cho KH cá nhân tham gia Hợp đồng bảo hiểm nhân thọ có tổng phí quy năm của tất cả các Hợp đồng còn hiệu lực từ 50 triệu đồng trở lên và không bao gồm phí đóng thêm.

2. Trường hợp khách hàng chưa có/quên tài khoản MyBVLife, vui lòng tham khảo hướng dẫn tạo tài khoản/quên tài khoản MyBVLife tại mục 1.2 hoặc liên hệ Tổng đài CSKH **1800 6966** nhánh **1** để được hỗ trợ.

### \* Hướng dẫn đổi quà Loyalty trên phiên bản ứng dụng

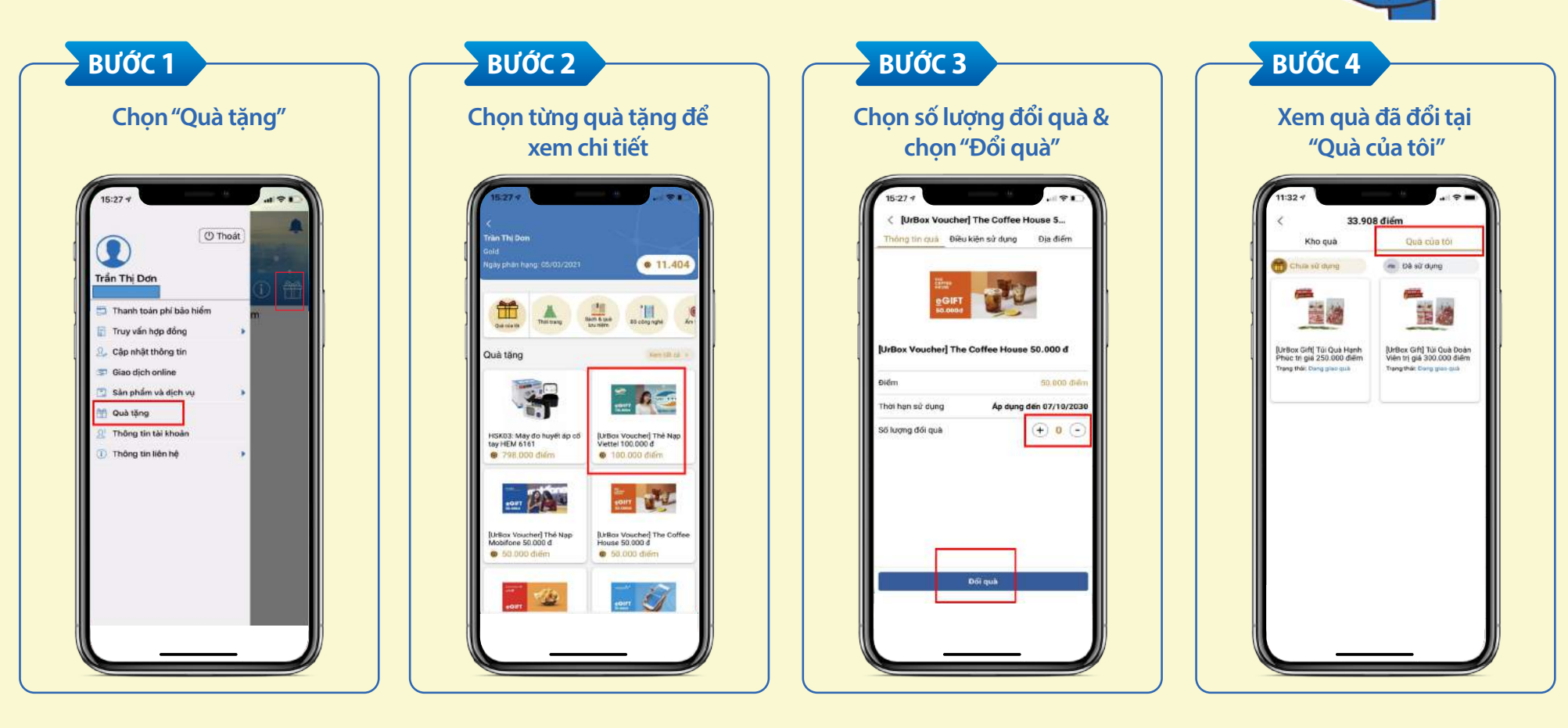

#### \* Hướng dẫn đổi quà Loyalty trên website https://mybvlife.baovietnhantho.com.vn

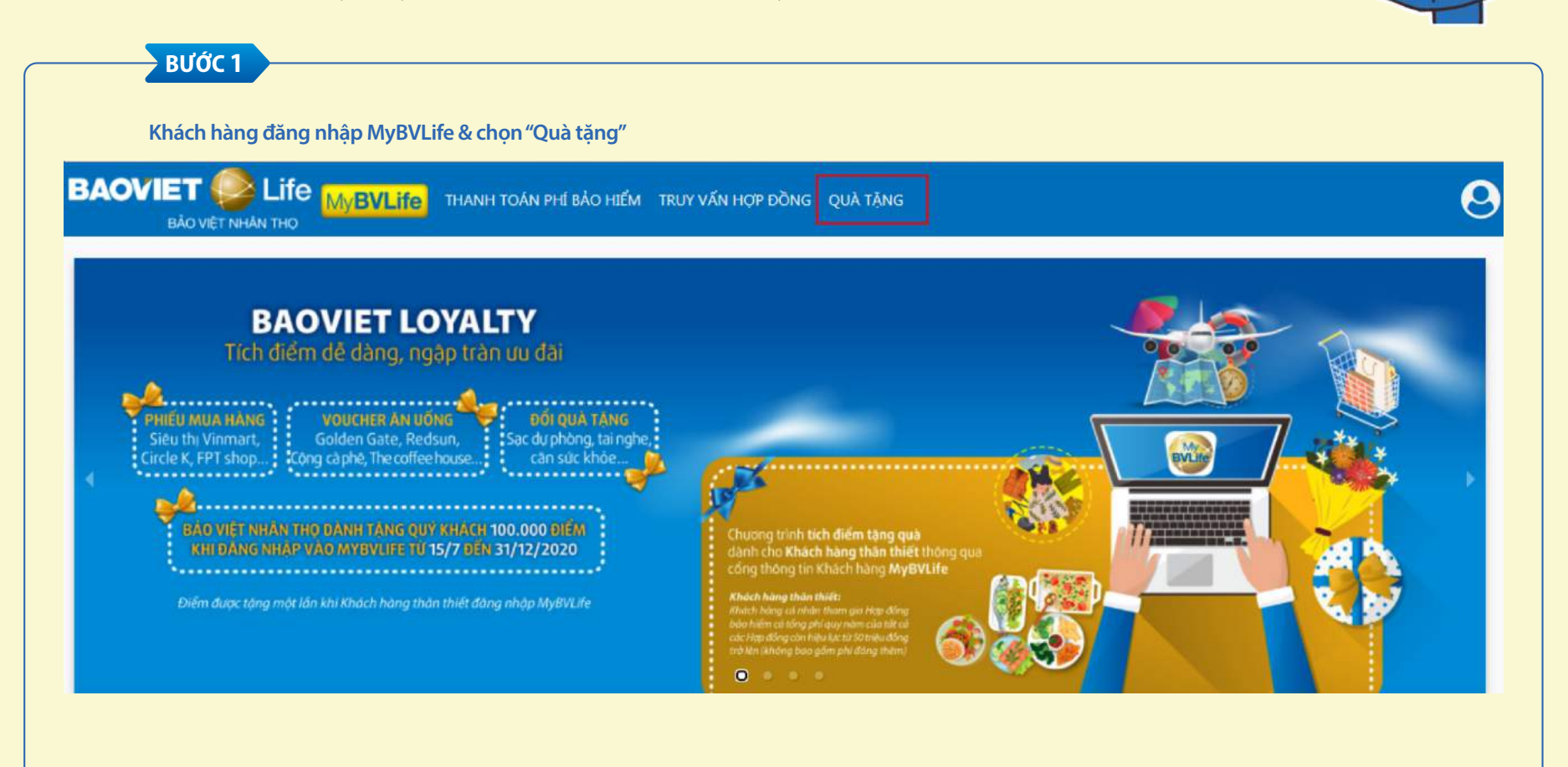

### \* Hướng dẫn đổi quà Loyalty trên website https://mybvlife.baovietnhantho.com.vn

| BƯỚC 2<br>Chọn "Quà tặng" để xem tất cả danh mục | BƯỚC 3<br>Chọn "Đổi quà" để xem chi tiết & xác nhận đổi quà khi<br>muốn đổi quà tặng    |
|--------------------------------------------------|-----------------------------------------------------------------------------------------|
| ĐIỂM ĐỔI QUÀ: 93.723                             | ERESH CARDON<br>EGIFT<br>50.000d                                                        |
| QUÀ TÂNG                                         | Thông tin quà tặng: [UrBox Voucher] Fresh Garden<br>50.000 đ<br>Điểm: 50.000<br>Đổi quà |

\* Hướng dẫn đổi quà Loyalty trên website https://mybvlife.baovietnhantho.com.vn

| BƯỚC 4   Xem quà đã đổi tại "Quà của tôi" |             |           |  |
|-------------------------------------------|-------------|-----------|--|
| KHO QUÀ QUÀ CỦA TÔI                       | Khu vực     | Toàn Quốc |  |
| <b>Chưa sử dụng</b><br>Đã sử dụng         |             |           |  |
|                                           | vinaphone   |           |  |
|                                           | <u>e</u> GI | FT Sod    |  |

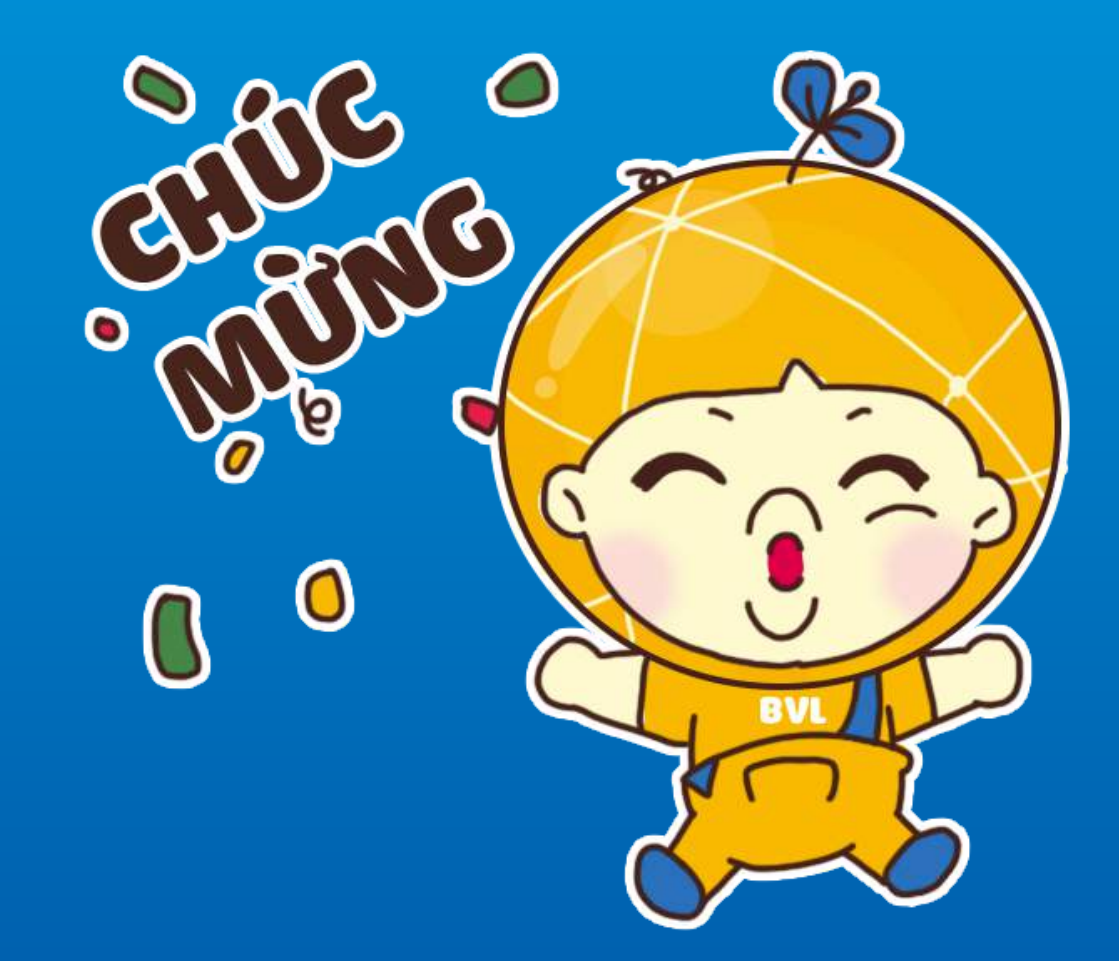